# Wiederherstellen eines VMware-Datenspeichers nach dem Upgrade/Downgrade von FW auf ausgewählten Cisco RAID-Controllern

## Inhalt

Ähnliche Diskussionen in der Cisco Support Community

### Wiederherstellen eines VMWare-Datenspeichers nach dem Upgrade/Downgrade von FW auf ausgewählten Cisco RAID-Controllern

# Einführung

In diesem Dokument wird das Problem des Verlusts von VMWare-Datenspeichern bei Downgrades von Firmware (FW) auf ausgewählten Cisco RAID-Controllern behandelt.

### Das Problem betrifft alle Kombinationen der folgenden Cisco Hardware/Software:

### Server:

UCSC-C3160, UCSC-C220-M4s, UCSC-C220-M4L, UCSC-C240-M4S, UCSC-C240-M4SX, UCSC-C240-M4S2, UCSC-C240 M4L, UCSC-C22-M3S, UCSC-C22-M3L, UCSC-C24-M3S, UCSC-C24-M3S2, UCSC-C24-M3L, UCSC-C460-M4

### Storage-Controller:

UCS-RAID-9266-8i, UCS-RAID-9266CV-8i, UCS-RAID-9271-8i, UCS-RAID-9271CV-8i, UCS-RAID-9285CV-E, UCS-RAID-9286CV 8E, UCSC-MRAID-12G, UCSC-MRAID12G-512, UCSC-MRAID12G-1GB, UCSC-MRAID12G-2GB, UCSC-MRAID12G-4GB, UCSC-SAS9300-8E, UCSC-C3X6060 R4GB, UCSC-C3X60-HBA, UCSC-C3X60-R1GB

### Chassis-Firmware:

Dieses Problem betrifft Kunden, die versuchen, ein Downgrade von Version 2.0(4) oder höher auf Version 2.0(3) oder frühere Versionen durchzuführen. Dies betrifft auch Kunden, die ein Upgrade auf noch nicht gepatchte Firmware-Versionen durchführen (Upgrades von 2.0(3) und früher auf 2.0(6f) und früher).

**Hinweis:** Das Upgrade betrifft nur Kunden mit einer Kombination aus C220/C240 M3 Servern und 9271CV-8i/9271-8i-basierten RAID-Controllern.

**Kundentransparenz/Auswirkungen:** Kunden sehen möglicherweise, dass VMWare-Datenspeicher nach dem jeweiligen FW-Upgrade/-Downgrade verloren gehen. Dies betrifft keine VMWare-Boot-Laufwerke. Im VSphere-Client kann der Status des Datenspeichers wie folgt aussehen:

| etting Started Summary Virtu                                                                | al Machines Resource Allocation                                    | Performance Configuration Tasl                | ks & Events Alarms Permis   |
|---------------------------------------------------------------------------------------------|--------------------------------------------------------------------|-----------------------------------------------|-----------------------------|
| Configuration Issues<br>No datastores have been configur<br>No coredump target has been con | ed<br>figured. Host core dumps cannot be                           | saved.                                        |                             |
| General                                                                                     |                                                                    | Resources                                     |                             |
| Manufacturer:<br>Model:                                                                     | Cisco Systems Inc<br>UCSC-C220-M3S                                 | CPU usage: 45 MHz                             | Capacity<br>16 x 1.999 GHz  |
| CPU Cores:<br>Processor Type:                                                               | 16 CPUs x 1.999 GHz<br>Intel(R) Xeon(R) CPU E5-2650<br>0 @ 2.00GHz | Memory usage: 2410.00 MB                      | Capacity<br>98267.98 MB     |
| icense:                                                                                     | VMware vSphere 5 Enterprise<br>Plus - Licensed for 2 physic        | Storage 🖉 Status                              | Drive Type                  |
| rocessor Sockets:                                                                           | 2                                                                  |                                               |                             |
| ores per Socket:                                                                            | 8                                                                  | <                                             | •                           |
| ogical Processors:                                                                          | 32                                                                 | Network. Type                                 | St                          |
| yperthreading:                                                                              | Active                                                             | VM Network Standar                            | rd port group 🤤             |
| umber of NICs:                                                                              | 4                                                                  |                                               |                             |
| tate:                                                                                       | Connected                                                          |                                               | ,                           |
| irtual Machines and Templates:                                                              | 0                                                                  | Fault Tolerance                               |                             |
| Motion Enabled:                                                                             | No                                                                 |                                               |                             |
| Mware EVC Mode:                                                                             | Disabled 🖓                                                         | Fault Tolerance Version: 5.0                  | .0-5.0.0-5.0.0              |
| Sohere HA State                                                                             | (2) N/A                                                            | Ref                                           | resh Virtual Machine Counts |
| lost Configured for FT:                                                                     | No 🖵                                                               | Total Primary VMs:<br>Powered On Primary VMs: |                             |
| Active Tasks:                                                                               |                                                                    | Total Secondary VMs:                          |                             |
| iost Profile:                                                                               |                                                                    | Powered On Secondary VMs:                     |                             |
| mage Profile:                                                                               | ESXi-5.5.0-2068190-custom                                          |                                               |                             |
| Profile Compliance:                                                                         | (2) N/A                                                            |                                               |                             |
| DirectPath I/O:                                                                             | Supported 📮                                                        |                                               |                             |

Die Benutzer sehen möglicherweise auch die folgenden Meldungen in den /var/log/vmkernal.log-Dateien:

| 2013-03-30113.13.33.0132 | CPUZZ · JJJJ · PJCUIII | iy. Jio | . Deverbourbe  | Iay  | - 0, 010                                                                                                    | value.   | υ, ιδια  | LOZ: 0X0; |         |            |              |
|--------------------------|------------------------|---------|----------------|------|----------------------------------------------------------------------------------------------------|----------|----------|-----------|---------|------------|--------------|
| 2015-09-30T19:15:55.840Z | cpu22:33374)_VM:       | 8389:   | Device naa.600 | 605b | 006649760                                                                                                    | Iff00002 | 0021141d | 1:3 detec | ted to: | be a snap  | shot :       |
| 2015-09-30T19:15:55.840Z | cpu22:33374)_VM:       | 8396:   | queried disk   | ID:  | <type 2,<="" td=""><td>len 22</td><td>, lun 0,</td><td>devType</td><td>0, scsi</td><td>0, h(id)</td><td>501754826480</td></type>   | len 22   | , lun 0, | devType   | 0, scsi | 0, h(id)   | 501754826480 |
| 8749311>                 |                        |         |                |      |                                                                                                    |          |          |           |         |            |              |
| 2015-09-30T19:15:55.840Z | cpu22:33374)_VM:       | 8403:   | on-disk disk   | ID:  | <type 2,<="" td=""><td>len 22</td><td>, lun 0,</td><td>devType</td><td>0, scsi</td><td>i 0, h(id)</td><td>108724824995</td></type> | len 22   | , lun 0, | devType   | 0, scsi | i 0, h(id) | 108724824995 |
| 87305860>                |                        |         |                |      |                                                                                                    |          |          |           |         |            |              |

#### Arbeitsumgebung:

VMWare hat eine Problemumgehung bereitgestellt, die Sie hier finden: <u>http://kb.vmware.com/kb/1011387</u>

Die empfohlene Problemumgehung erfolgt über den vSphere-Client. Auf der Seite finden sich jedoch auch WebUI- und CLI-basierte Anweisungen.

### Aus dem ESXi 5.x vSphere-Client

- 1. Melden Sie sich beim vSphere-Client an, und wählen Sie den Server aus der Inventar-Leiste aus.
- 2. Klicken Sie im Fenster Hardware der Registerkarte Konfiguration auf **Speicher**.

| Getting Started Summary Virtual Mad                                                                                      | hines Resource Allocati | on Performance             | Configuration T       | isks & Events Alarma     | Permissions, Ma     | ps Storage Views | Hardware Status |
|----------------------------------------------------------------------------------------------------|-------------------------|----------------------------|-----------------------|--------------------------|---------------------|------------------|-----------------|
| The ESXi host does not have<br>To run virtual machines, create at least one<br>Note: If you day to use ISCR or a patient | e persistent stora      | ge.<br>virtual machines an | d other system files. | nonartines are remark    | confer and before o |                  |                 |
| To add storage now, click hereto create                                                                                  | a datastore             | ret you starage a          | agues and records     | connections are property |                     |                  |                 |
| Hardware                                                                                                    | View: Datastores        | Devices                    |                       |                          |                     |                  |                 |
| Processors                                                                                                    | Datastores              |                            |                       |                          |                     |                  |                 |
| Memory                                                                                                    | Identification          | < 2 stus                   | Device                | Drive Type               | Capacity            | Free Type        | Last Update     |
| <ul> <li>Storage</li> </ul>                                                                                              |                         |                            |                       |                          |                     |                  |                 |
| Networking                                                                                                    |                         |                            |                       |                          |                     |                  |                 |
| Storage Adapters                                                                                                    |                         |                            |                       |                          |                     |                  |                 |
| Network Adapters                                                                                                    |                         |                            |                       |                          |                     |                  |                 |
| Advanced Settings                                                                                                    |                         |                            |                       |                          |                     |                  |                 |
| Power Management                                                                                                    |                         |                            |                       |                          |                     |                  |                 |
| Software                                                                                                    | 1                       |                            |                       |                          |                     |                  |                 |
| Licensed Features                                                                                                    |                         |                            |                       |                          |                     |                  |                 |
| Time Configuration                                                                                                    |                         |                            |                       |                          |                     |                  |                 |
| DNS and Routing                                                                                                    |                         |                            |                       |                          |                     |                  |                 |
| Authentication Services                                                                                                  |                         |                            |                       |                          |                     |                  |                 |
| Power Management                                                                                                    |                         |                            |                       |                          |                     |                  |                 |
| Virtual Machine Startup/Shutdown                                                                                         |                         |                            |                       |                          |                     |                  |                 |
| Virtual Machine Swapfile Location                                                                                        | Datastore Details       |                            |                       |                          |                     |                  |                 |
| Security Profile                                                                                                    |                         |                            |                       |                          |                     |                  |                 |
| Host Cache Configuration                                                                                                 |                         |                            |                       |                          |                     |                  |                 |
| System Resource Allocation                                                                                               |                         |                            |                       |                          |                     |                  |                 |
| Agent VM Settings                                                                                                    |                         |                            |                       |                          |                     |                  |                 |
| Advanced Settings                                                                                                    | 1                       |                            |                       |                          |                     |                  |                 |
|                                                                                                    |                         |                            |                       |                          |                     |                  |                 |
|                                                                                                    |                         |                            |                       |                          |                     |                  |                 |

- 3. Klicken Sie auf **Speicher hinzufügen**.
- 4. Wählen Sie den Speichertyp **Disk/LUN aus**.

| 🖉 Add Storage                                                                                                    |                                                                                                    |
|----------------------------------------------------------------------------------------------------|----------------------------------------------------------------------------------------------------|
| Select Storage Type<br>Specify if you want to form                                                                               | at a new volume or use a shared folder over the network.                                                                                                    |
| Disk/LUN     Select Disk/LUN     File System Version     Current Disk Layout     Properties     Formatting     Ready to Complete | Storage Type            • Disk/LUN         Create a datastore on a Fibre Channel, ISCSI, or local SCSI disk, or mount an existing VMFS volume.             • Network File System         Choose this option if you want to create a Network File System.             • Adding a datastore on Fibre Channel or ISCSI will add this datastore to all hosts that have access         to the storage media. |
| Help                                                                                                    | < Back Next > Cancel                                                                                                    |

- 5. Klicken Sie auf **Weiter**.
- 6. Wählen Sie aus der Liste der LUNs die LUN aus, die über einen in der Spalte VMFS Label angezeigten Namen für den Datenspeicher verfügt.

**Hinweis**: Der in der Spalte VMFS Label enthaltene Name gibt an, dass es sich bei der LUN um eine Kopie eines vorhandenen VMFS-Datenspeichers handelt.

| Select Disk/LUN         Select Disk/LUN       Name, Identifier, Path ID, LUN, Capacity, Expandable or VMPS Label contains: • Clear         Properties       Name, Identifier, Path ID, LUN, Capacity, Expandable or VMPS Label in Hardware Acceleration         Current Disk/LUN       Name, Identifier, Path ID, LUN, Capacity, Expandable or VMPS Label in Hardware Acceleration         Current Disk Layout, Properties       Name, Identifier, Path ID, UN        One-SSD       278.88 GB datastore1( Not supported         Ready to Complete       Non-SSD       278.88 GB datastore1( Not supported       Non-SSD         Help       Local (SI Disk (naa.400605b006b-H, wmbba2):02:10:10.8       Non-SSD       278.88 GB datastore1( Not supported                                                                                                    | Ø Add Storage                 |                                   |                     |             |                    |               |                |                       | •     |
|----------------------------------------------------------------------------------------------------|-------------------------------|-----------------------------------|---------------------|-------------|--------------------|---------------|----------------|-----------------------|-------|
| Bett Lick to beer added to be carlen one         Bett Disk/UNI         File System Version<br>Current Disk Layout<br>Properties<br>Formating<br>Ready to Complete         Name         Hold         Hold         Hold         Hold         Hold         Hold         Hold         Hold         Hold         Ket Disk/UNI         Name         Select Disk/UNI         Name         Name         Local LSI Disk (naa.4006050506064%                                                                                                    | Select Disk/LUN               | where or evened the evenet one    |                     |             |                    |               |                |                       |       |
| B       Debutter       Name, Identifier, Path ID, LUN, Capacity, Bipandable or VMPS Label contains: •       Clear         Prestation Version<br>Current Disk Layout<br>Properties<br>Ready to Complete       Name       Path ID       ULN > Drive Type       Capacity       VMPS Label (Mardware Acceleration)         Local LSI Disk (nas.60065b006b49                                                                                                    | Select a LUN to create a data | astore or expand the current one  |                     |             |                    |               |                |                       |       |
| Select Disk/LUN         Name, Stetcher, Path 10, LUN, Capacity, Bipandable or VMPS Label Contains: -         Clear           Ple System Version<br>Current Disk Layout<br>Properties         Name         Path 10         LUN / Drive Type         Capacity         VMPS Label         Hardware Acceleration           Local LSI Disk (nam.400405b0066-H/L                                                                                                    | R DekLUN                      |                                   |                     |             |                    |               |                |                       |       |
| Pile System Version     Name     Path ID     ULNI /     Drive Type     Capacity     VMPS Label     Hardware Acceleration       Properties     Properties     Pomatting     Image: State State                                                                                                    | Select Disk/LUN               |                                   | Name, Identifier, F | with 1D, LU | N, Capacity, Expan | dable or VMPS | abel contains: | •                     | Clear |
| Properties<br>Pornating<br>Ready to Complete<br>Help Complete                                                                                                    | File System Version           | Name                              | Path ID             | LUN /       | Drive Type         | Capacity      | VMP5 Label     | Hardware Acceleration |       |
| Pormatting<br>Residy to Complete                                                                                                    | Properties                    | Local LSI Disk (naa.600605b006b49 | vmhba2:C2:T0:L0     | 0           | Non-SSD            | 278.88 GB     | datastore1(    | Not supported         |       |
| Newly to Complete                                                                                                    | Formatting                    |                                   |                     |             |                    |               |                |                       |       |
|                                                                                                    | Ready to Complete             |                                   |                     |             |                    |               |                |                       |       |
|                                                                                                    |                               |                                   |                     |             |                    |               |                |                       |       |
| Heb Carcel                                                                                                    |                               |                                   |                     |             |                    |               |                |                       |       |
| Heb Canol                                                                                                    |                               |                                   |                     |             |                    |               |                |                       |       |
| Help Cancel                                                                                                    |                               |                                   |                     |             |                    |               |                |                       |       |
| Hép cancel                                                                                                    |                               |                                   |                     |             |                    |               |                |                       |       |
| Hép cancel                                                                                                    |                               |                                   |                     |             |                    |               |                |                       |       |
| Hép cancel                                                                                                    |                               |                                   |                     |             |                    |               |                |                       |       |
| Hép cancel                                                                                                    |                               |                                   |                     |             |                    |               |                |                       |       |
| Help Cancel                                                                                                    |                               |                                   |                     |             |                    |               |                |                       |       |
| Help <                                                                                                    |                               |                                   |                     |             |                    |               |                |                       |       |
| Help <                                                                                                    |                               |                                   |                     |             |                    |               |                |                       |       |
| Help <                                                                                                    |                               |                                   |                     |             |                    |               |                |                       |       |
| Help <                                                                                                    |                               |                                   |                     |             |                    |               |                |                       |       |
| Help <                                                                                                    |                               |                                   |                     |             |                    |               |                |                       |       |
| Help <                                                                                                    |                               |                                   |                     |             |                    |               |                |                       |       |
| Help clack Next> Cancel                                                                                                    |                               |                                   |                     |             |                    |               |                |                       |       |
| Help <a>k</a> <a>k</a> <a>k<td></td><td></td><td></td><td></td><td></td><td></td><td></td><td></td><td></td></a> |                               |                                   |                     |             |                    |               |                |                       |       |
|                                                                                                    | Help                          |                                   |                     |             |                    |               | < Back         | Next > G              | ancel |

- 7. Klicken Sie auf Weiter.
- 8. Unter "Montageoptionen" werden folgende Optionen angezeigt:
  - a) **Bestehende Signatur beibehalten**: Dauerhafte Bereitstellung der LUN (z. B. Bereitstellung von LUN über Neustarts hinweg)
  - b) Neue Signatur zuweisen: Unterzeichnen der LUN
  - c) Formatieren der Festplatte: LUN neu formatieren

#### Hinweise:

**Formatieren der Festplatte** Löscht alle vorhandenen Daten auf der LUN. Stellen Sie vor dem Versuch einer Neusignatur sicher, dass auf keinem anderen Host virtuelle Systeme ausgeführt werden, die das VMFS-Volume ausführen, da diese virtuellen Systeme im vCenter-Serverbestand ungültig werden und auf den jeweiligen Hosts erneut registriert werden.

| 🧭 Add Storage                                                  |                                                                                                    |        |
|----------------------------------------------------------------|----------------------------------------------------------------------------------------------------|--------|
| Select VHFS Mount Options<br>Specify if you want to mou        | nt the detected VMFS volume with the existing signature, use a new signature, or format the disk                                                                                                    |        |
| CoskLin<br>Select DokLin<br>Hount Options<br>Ready to Complete | Specify a VMPS mount option:<br><b>Keep the existing signature</b><br>Mount the VMPS volume without changing the signature. <b>Assign a new signature</b><br>Retain the existing data and mount the VMPS volume present on the disk. <b>Format the disk</b><br>Create a new datastore. |        |
| Reb                                                            | <u>≤</u> Back Next ≥                                                                                                    | Cancel |

- 9. Wählen Sie die gewünschte Option für Ihr Volume aus.
- 10. Überprüfen Sie auf der Seite Ready to Complete (Bereit zum Abschließen) die Konfigurationsinformationen des Datenspeichers.

| 🖉 Add Storage                                   |                                                                                                    |                                                                                               | - • •     |
|-------------------------------------------------|----------------------------------------------------------------------------------------------------|-----------------------------------------------------------------------------------------------|-----------|
| Ready to Complete<br>Review the disk layout and | click Pinish to add storage                                                                                                    |                                                                                               |           |
| E DIRALIN                                       | Disk layout:                                                                                                    |                                                                                               |           |
| newsy to comprese                               | Device<br>Local LSI Disk (nas.600605b006b497b0ff000020021141d1)<br>Location<br>/vmfa/devices/disks/nas.600605b006b497b0ff000020021141d0<br>Partboor Format<br>Unknown                                                                                               | Drive Type Capadity<br>Non-55D 278-88 G8                                                      | ¢         |
|                                                 | Primary Partitions<br>Legacy MBR (Local LSI Disk (na<br>Legacy MBR (Local LSI Disk (na<br>Legacy MBR (Local LSI Disk (na<br>VMware Diagnostic (Local LSI Dis<br>Legacy MBR (Local LSI Disk (na<br>VMware Diagnostic (Local LSI Di<br>Legacy MBR (Local LSI Disk (na | Capacity<br>4.00 MB<br>250.00 MB<br>250.00 MB<br>110.00 MB<br>286.00 MB<br>2.50 GB<br>4.00 GB | ]         |
|                                                 | Pie system:                                                                                                    |                                                                                               |           |
|                                                 | Properties     Ext       Datastore name:     Formatting       Fle system:     Biodx size:       Biodx size:     Maximum file size:       Signature     Original UUED:     02000000050000550005549750ff00       Assign new UUED:     No     Format Disk:             | tents                                                                                         |           |
| 194b                                            |                                                                                                    | ≤Back En                                                                                      | sh Cancel |

11. Klicken Sie auf Fertig stellen.